OSX 10.6 or 10.7 please use Adobe X (install 10.1.4 then update to 10.1.9)

OSX 10.8 or 10.9 (Mavericks) use most recent version Adobe Reader XI.

1) NOTE: You must navigate to the SIRAS website, then to any form in an open meeting to see the 'form won't load' message as illustrated below. Once you see this message, then proceed to step 2..

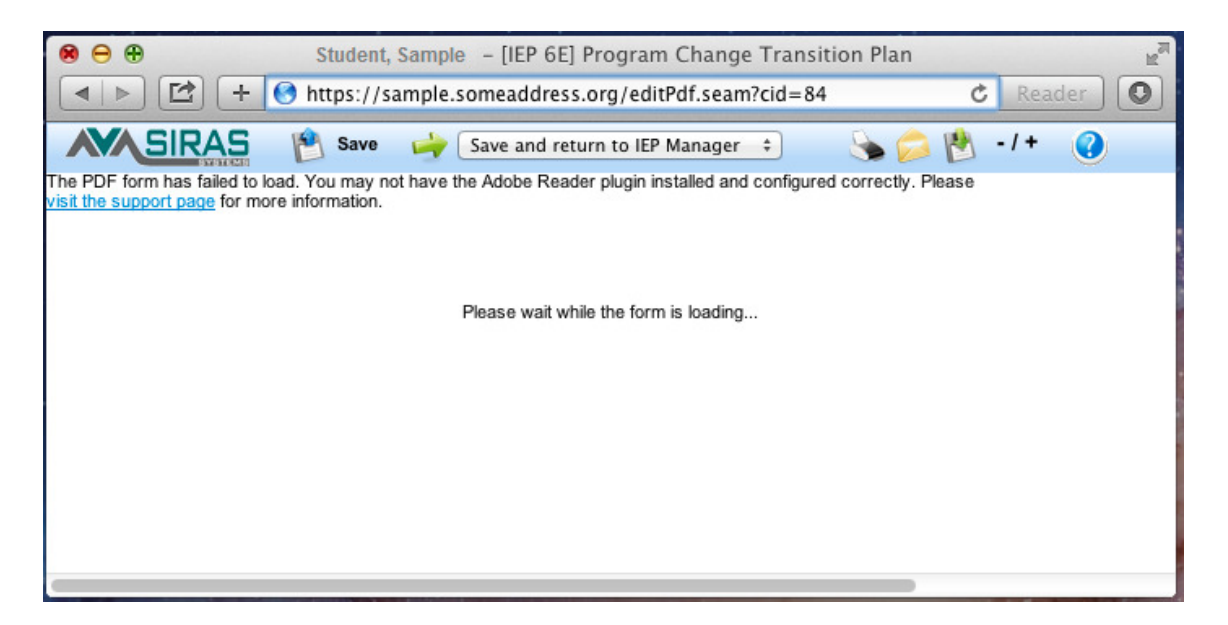

2) Go to /Safari /Preferences /Security

| 1 | 000                              |            | 1            |           | 5       | Security     |                |          |  |   |
|---|----------------------------------|------------|--------------|-----------|---------|--------------|----------------|----------|--|---|
|   | General Tab                      | s AutoFill | Passwords    | Security  | Privacy | Extensions   | Advanced       |          |  | 1 |
| n |                                  | Frai       | udulent site | es: 🗹 Wa  | irn whe | n visiting a | a fraudulent w | ebsite   |  |   |
|   | Web content: 🗹 Enable JavaScript |            |              |           |         |              |                |          |  |   |
| S |                                  |            |              | 🗌 Blo     | ock pop | -up windo    | ws             |          |  |   |
| 1 |                                  | Inter      | net plug-ir  | is: 🗹 All | ow Plug | goins Ma     | nage Website   | Settings |  | ? |
|   |                                  |            |              |           |         |              |                |          |  |   |

- 3) Click on 'Manage Website Settings...'
- 4) IMPORTANT NOTE: Be sure to navigate to your proper SIRAS web address not sample one listed.

| ersion 12.0.0.38<br>Idobe Reader            | Adobe Reader Allow websites to use this plug-in with the settings below:                                                                                                    |                                   |  |  |  |  |
|---------------------------------------------|----------------------------------------------------------------------------------------------------|-----------------------------------|--|--|--|--|
| ersion 10.1.9                               | Currently Open Websites                                                                                                    | Ask<br>Block                      |  |  |  |  |
| ersion 1.0                                  | 🥬 your siras address . org                                                                                                    | ✓ Allow                           |  |  |  |  |
| iPhotoPhotocast<br>Version 7.0<br>QuickTime | Configured Websites                                                                                                    | Allow Always<br>Plug-in is Unsafe |  |  |  |  |
|                                             | <ul> <li>"Adobe Reader" does not support the highest level of security for Safari plug-ins.</li> <li>Websites using this plug-in may be able to access your personal</li> </ul> |                                   |  |  |  |  |
|                                             | documents and data.                                                                                                    |                                   |  |  |  |  |
|                                             |                                                                                                    |                                   |  |  |  |  |

- 5) Select Adobe Reader on the left hand side.
- 6) Then select your website on the right. Your website will be different, above address is example only.
- 7) Change setting from 'Ask' to 'Allow' or 'Allow Always'
- 8) Click Done
- 9) Quit Safari, then re-login to SIRAS and test to see if form loads now.

Please wait while the form is loading ...

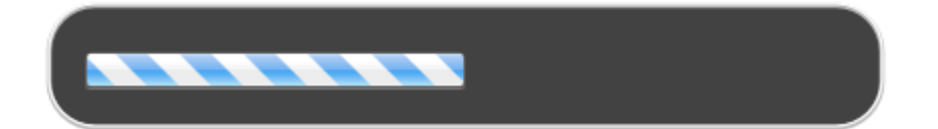

10) Blue Candy Cane of Success!